# PROCÉDURE

## Demande de Service Interne (DSI)

## Service de Consultation Statistique

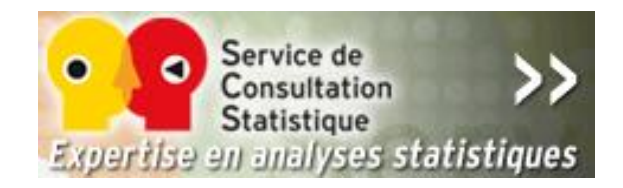

Préparée par Annie Lacroix en mars 2014 et modifiée par Gaétan Daigle en septembre 2018

Service de consultation statistique

## INTRODUCTION

Il est possible d'obtenir des biens ou des services auprès des différentes unités administratives de l'Université Laval, qui agissent alors comme fournisseurs internes.

Une demande de service interne, communément appelée DSI, doit être complétée dans PeopleSoft.

Pour connaître les unités administratives qui exigent qu'une DSI soit complétée pour fournir un produit ou un service, consultez la « Liste des services internes » disponible sur le site internet du Service des finances, à la section « Formation et pilotage de système -Documentation - « Liste des services internes ».

## LA DEMANDE DE SERVICE INTERNE (DSI)

L'acquisition de biens ou de services auprès d'unités administratives de l'Université Laval fait partie de l'approvisionnement général. Par conséquent, les menus relatifs à la saisie, la consultation et l'impression d'une demande de service se trouvent sous le libellé « Gestion des approvisionnements ».

#### Accès au formulaire

Pour accéder au formulaire de saisie, utilisez le lien <u>Demande Service interne</u> sur la page « Accueil utilisateur » ou ciblez le menu hiérarchique suivant et sélectionnez l'onglet « Ajout valeur ».

**▽** Gestion approvisionnements

 $\nabla$  Demandes achat

- Demande Service Interne

Ou bien ciblez le menu de gauche, cliquez le dossier « Gestion approvisionnements », puis le sous-dossier « Demande d'achat » puis dans le menu « Menu principal » cliquez « Demande Service Interne ».

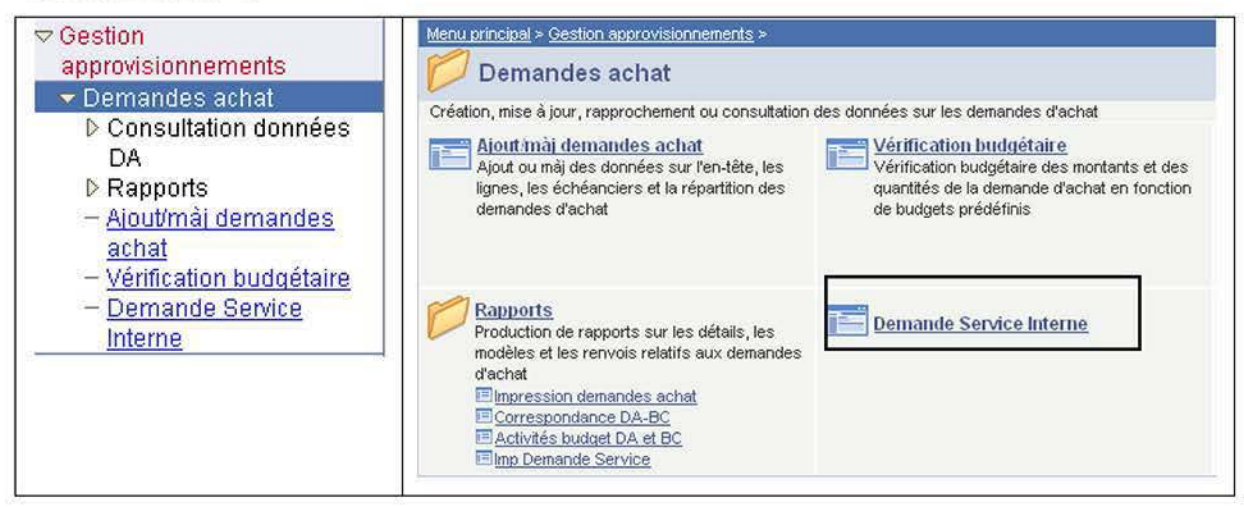

| Demande de          | service interne        |               |                 |
|---------------------|------------------------|---------------|-----------------|
| <u>Recherche va</u> | leur Ajout valeur      | _             |                 |
| Entité:             |                        | → Toujours UL |                 |
| Facture:            | NEXT .                 |               |                 |
| Type facture:       | INT Q                  |               | N               |
| Source fact.:       | 03609                  |               | Ne pas modifier |
| Client facturation  | on: 30000XXXXX Q       |               |                 |
| Ajouter             |                        |               |                 |
| Recherche valeu     | <u>ır</u> Ajout valeur |               |                 |

## Entité, fournisseur interne et client

#### Description des valeurs attribuées aux champs :

| Entité                    | La valeur est toujours UL pour Université Laval. En effet,<br>comme son nom l'indique, le fournisseur interne est toujours une<br>unité administrative de l'Université Laval.                                                                                                    |
|---------------------------|----------------------------------------------------------------------------------------------------|
| Le numéro de facture      | Par défaut, la valeur de ce champ est « NEXT ». Elle sera remplacée par un numéro séquentiel au moment de l'enregistrement du document.                                                                                                    |
| Type facture              | Seul le type <b>INT</b> (facture interne) peut être utilisé dans la demande de service interne. Les autres « types de facture » sont utilisés à d'autres fins, par d'autres intervenants.                                                                                                    |
| Source facture            | La valeur attribuée à ce champ est le numéro d'unité<br>administrative de votre fournisseur interne. Il s'agit du champ<br>numérique de cinq caractères qui identifie les unités<br>administratives de l'Université. Référez-vous au document<br>« Liste des services internes ».               |
| <b>Client facturation</b> | C'est votre numéro de client que vous devez inscrire dans ce<br>champ. Si votre unité fait partie de l'entité UL, votre numéro de<br>client débute par le chiffre 30000 suivi de votre numéro d'unité<br>administrative.                                                                        |
|                           | Ainsi le numéro de client du département de médecine de la Faculté de médecine est $30000 + 03020$ , soit <u>3000003020</u> .                                                                                                    |
|                           | Si votre unité fait partie de l'entité AU, votre numéro de client<br>(unité) débute par 390000 suivi par la partie numérique de votre<br>numéro d'unité. Par exemple, le numéro de client de l'unité<br>A5300 (Centre d'études universitaires des Appalaches) est<br><u>39</u> 0000 <u>5300</u> |

Voici comment sera saisi l'onglet « Ajout valeur », selon que votre unité, c'est-à-dire l'unité cliente, fait partie de l'entité UL ou de l'entité AU.

| En-tête - do                             | onnées générales 1 👔                                    | Lignes - données (                             | générales <u>1</u>           |             |                                         |                    |             |         |                                   |                      |
|------------------------------------------|---------------------------------------------------------|------------------------------------------------|------------------------------|-------------|-----------------------------------------|--------------------|-------------|---------|-----------------------------------|----------------------|
| Entité: UL                               | Facture: NEXT                                           | г                                              |                              | Avant       | taxes:                                  |                    | 0.00        | CAD     | <b>S</b>                          |                      |
| Statut:<br>*Type:                        | NEW Q                                                   | Date facture:                                  | 3609                         |             | Devise:<br>Fréquence:                   | CAD<br>Unique      | ¥_\$        |         |                                   |                      |
| *CI. fact.:<br>FM-Dép. mé                | 3000003020                                              | Q Adresse                                      | IE 📑                         |             | Qualif. 1:<br>Qualif. 2:                |                    |             |         |                                   |                      |
| Cycle:<br>Cond. pmt:<br>D. compt.:       | JOURNALIER<br>F30JR Q                                   | *Format facture:<br>Mode pmt:<br>Compte:       | CRYSTAL<br>CHK               | Q           | D. début:<br>Verser à:<br>Répartition C | BNQC               | Q           | H       | D. fin:<br>Compte:<br>Aut. fact.: |                      |
| FSG-Dép. n<br>Spécialiste<br>Tél. fact.: | sorob43 Robic<br>418/656-2131 3630                      | haud, Sophie                                   |                              |             | N° réf. BC:                             |                    |             |         |                                   |                      |
| Aller â: <u>En-t</u><br>Som              | <u>ête 2</u> <u>Adresse</u> Co<br>nmaire Rech. fact. Re | opie adresse <u>Co</u><br>ech. ligne <b>Na</b> | ommentaires<br>avigation: En | i-tête - di | Entrée expres                           | <u>s</u><br>iles 1 |             | Série p | Suiv.                             |                      |
| En-tête - donn                           | Aviser Actual                                           | s - données généra                             | iles 1                       |             |                                         |                    | - Alexandre | 📑 Ajou  | ter ZMe                           | ttre à jour/afficher |

Un client peut avoir plusieurs adresses. Par conséquent, s'il doit y avoir livraison de marchandises, il est important de sélectionner la bonne adresse dans la demande de service.

Le lien Adresse ouvre la page qui suit :

| Facture: NEXT      | CI. fact.: 301<br>FM       | -Dép. médecine                          |
|--------------------|----------------------------|-----------------------------------------|
| Contact:           | Q Nom:                     | Q                                       |
| *Emplacement:      | Nbre copies:               | Support factures: Impr. Langue: CFR     |
| Courriel:          |                            | Cliquer sur la loune nour obtenir       |
| Pays:              | CAN Canada                 | la liste des emplacements               |
| Adresse 1:         | Pavillon Ferdinand-Vandry  | la liste des emplacements.              |
| Adresse 2:         | 1050, avenue de la Médecii | ne                                      |
| Adresse 3:         | Local 3370                 |                                         |
| Adresse 4:         | Université Laval           |                                         |
| Ville:             | Québec                     |                                         |
| Comté:             | 1<br>1                     | Code postal: G1V 0A6                    |
| Province:          | QC Quebec                  |                                         |
| Aller à: En-tête 2 | Adresse Copie adresse      | Commentaires Entrée express Série pages |
| Sommaire           | Rech. fact. Rech. ligne    | Navigation: Données adresse Préc. Suiv. |
| Enregistrer A      | viser CActualiser          | E Ajouter Mettre                        |

Par défaut, c'est l'adresse principale du client qui s'affiche. Pour consulter les autres adresses disponibles, on doit utiliser la loupe qui apparaît au bout du champ « Emplacement »et ensuite cliquer sur le bouton Rechercher.

| Clé tables:                                                                     | UL                                                                                                    |                                                                                                    |                                                                                             |                                                    |                                                                               |                                                                                      |
|---------------------------------------------------------------------------------|----------------------------------------------------------------------------------------------------|----------------------------------------------------------------------------------------------------|---------------------------------------------------------------------------------------------|----------------------------------------------------|-------------------------------------------------------------------------------|--------------------------------------------------------------------------------------|
| Client:                                                                         | 300003020                                                                                                    |                                                                                                    |                                                                                             |                                                    |                                                                               |                                                                                      |
| N° séquence a                                                                   | Iresse: 💶 🗸                                                                                                    |                                                                                                    |                                                                                             |                                                    |                                                                               |                                                                                      |
| 1                                                                               | 1 I I I I I I I I I I I I I I I I I I I                                                                                                    |                                                                                                    |                                                                                             |                                                    |                                                                               |                                                                                      |
| Rechercher                                                                      | Effacer Annuler Recherche base                                                                                                    |                                                                                                    |                                                                                             |                                                    |                                                                               |                                                                                      |
|                                                                                 |                                                                                                    |                                                                                                    |                                                                                             |                                                    |                                                                               |                                                                                      |
|                                                                                 |                                                                                                    |                                                                                                    |                                                                                             |                                                    |                                                                               |                                                                                      |
| Résultats re                                                                    | cherche                                                                                                    |                                                                                                    |                                                                                             | Iramiar                                            | · 🖂 184-                                                                      | 8 D Derni                                                                            |
| Résultats re<br>Afficher tout                                                   | cherche                                                                                                    | future 2                                                                                                    | F                                                                                           | remier                                             | 1-8 de                                                                        | 6 💽 Derni                                                                            |
| Résultats re<br>Afficher tout<br>N° séquence ac                                 | cherche<br>Iresse Adresse 1<br>Pavillon Ferdinand-Vandry                                                                                                    | Adresse 2                                                                                                    | F<br>Adresse 3                                                                              | remier<br>Pays                                     | r 💽 1-8 de<br><u>Ville</u><br>Québec                                          | 6 Demi                                                                               |
| Résultats re<br>Afficher tout<br>N° séquence ad<br>1<br>2                       | cherche<br>Iresse Adresse 1<br>Pavillon Ferdinand-Vandry<br>Centre de développement nédagooique                                                              | Adresse 2<br>1050, avenue de la Médecine<br>Pavillon Ferdinand-Vandry                                                                               | F<br>Adresse 3<br>Local 3370<br>bureau 3358                                                 | Premier<br>Pays<br>CAN<br>CAN                      | r € 1-8 de<br>Ville<br>Québec<br>Sainte-Foy                                   | 6 Derni<br>Code post<br>G1V 0A6<br>G1K 7P4                                           |
| Résultats re<br>Afficher tout<br>N° séquence ad<br>1<br>2<br>3                  | cherche<br>Iresse Adresse 1<br>Pavillon Ferdinand-Vandry<br>Centre de développement pédagogique<br>Médecine CFC                                              | Adresse 2<br>1050, avenue de la Médecine<br>Pavillon Ferdinand-Vandry<br>Pavillon Ferdinand-Vandry                                                  | F<br>Adresse 3<br>Local 3370<br>bureau 3358<br>bureau 1214                                  | Premier<br>Pays<br>CAN<br>CAN<br>CAN               | 1-8 de<br>Ville<br>Québec<br>Sainte-Foy<br>Sainte-Foy                         | 8 Derni<br>Code post<br>G1V 0A6<br>G1K 7P4<br>G1K 7P4                                |
| Résultats re<br>Afficher tout<br>N° séquence ad<br>1<br>2<br>3<br>4             | cherche<br>Iresse Adresse 1<br>Pavillon Ferdinand-Vandry<br>Centre de développement pédagogique<br>Médecine CFC<br>Centre de recherche                       | Adresse 2<br>1050, avenue de la Médecine<br>Pavillon Ferdinand-Vandry<br>Pavillon Ferdinand-Vandry<br>Hôpital Laval                                 | F<br>Adresse 3<br>Local 3370<br>bureau 3358<br>bureau 1214<br>Local E-0856                  | Premier<br>Pays<br>CAN<br>CAN<br>CAN<br>CAN        | r                                                                             | 6 Demi<br>Code post<br><u>G1V 0A6</u><br><u>G1K 7P4</u><br><u>G1K 7P4</u><br>G1V 4G5 |
| Résultats re<br>Afficher tout<br><u>N° séquence ad</u><br>1<br>2<br>3<br>4<br>5 | cherche<br>resse Adresse 1<br>Pavillon Ferdinand-Vandry<br>Centre de développement pédagogique<br>Médecine CFC<br>Centre de recherche<br>Centre de recherche | Adresse 2<br>1050, avenue de la Médecine<br>Pavillon Ferdinand-Vandry<br>Pavillon Ferdinand-Vandry<br>Hôpital Laval<br>Hôpital St-Francois d'Assise | F<br>Adresse 3<br>Local 3370<br>bureau 3358<br>bureau 1214<br>Local E-0856<br>Local D00-734 | Premier<br>Pays<br>CAN<br>CAN<br>CAN<br>CAN<br>CAN | r ◀ 1-8 de<br>Ville<br>Québec<br>Sainte-Foy<br>Sainte-Foy<br>Québec<br>Québec | 6 Demi<br>Code post<br>G1V 0A6<br>G1K 7P4<br>G1K 7P4<br>G1V 4G5<br>G1K 7P4           |

Il s'agit ensuite de sélectionner l'adresse où doit être livrée la marchandise.

Si l'adresse dont vous avez besoin ne se trouve pas dans cette liste et qu'il s'agit d'une adresse susceptible d'être utilisée souvent, vous pouvez faire créer un nouvel emplacement en remplissant la section « Emplacement-client » du formulaire disponible sur le site du Service des finances à l'adresse <u>http://www.sf.ulaval.ca/boite\_outils/c\_client\_int.html</u>.

Une copie de ce formulaire se trouve en annexe.

S'il s'agit d'une adresse ponctuelle, donnez les coordonnées de livraison dans le commentaire d'en-tête.

#### Le contact client

La personne dont le nom sera saisi dans le champ « **Nom** » sera avisée par courriel lorsque le fournisseur aura complété la demande de service et émis la facture, à condition que la saisie soit faite correctement.

| Facture: NEXT      |             | EM-0              | <u>Dép. médecine</u> |                  |                   | 1.5           |                         |   |
|--------------------|-------------|-------------------|----------------------|------------------|-------------------|---------------|-------------------------|---|
| Contact:           | Q           | Nom:              |                      |                  |                   |               | 1                       |   |
| Emplacement:       | 10          | Nbre copies:      | 1 Support            | factures:        | Impr.             | Langue        | CFR                     |   |
| Courriel:          |             |                   |                      |                  |                   |               |                         |   |
| Pays:              | CAN         | Canada            |                      | ा <del>ल</del> - |                   | Ť             |                         |   |
| Adresse 1:         | Pavillon Fe | rdinand-Vandry    |                      |                  | Opérateur:        | commence par  | ~                       |   |
| Adresse 2:         | 1050, aven  | ue de la Médecine | 9                    |                  | Nom:              | commence par  | ~                       |   |
| Adresse 3:         | Local 3370  |                   |                      |                  | Unité principale: | commence par  | <ul><li>03020</li></ul> | Q |
| Adresse 4:         | Université  | Laval             |                      |                  |                   | 6             | 6                       |   |
| Ville:             | Québec      |                   |                      | 100              | Rechercher Ef     | facer Annuler | Recherche base          |   |
| Comté:             |             |                   | Code po              | stal: G1         | V OA6             |               |                         |   |
| Province:          | QC          | Quebec            |                      |                  |                   |               |                         |   |
| Aller à: En-tête 2 | Adresse     | Copie adresse     | Commentair           | es               | Entrée expres     | SS T          | C é de manage           |   |
| Sommaire           | Rech. fact. | Rech. ligne       | Navigation:          | Données          | adresse           | P             | réc. Suiv.              |   |

- Cliquer sur la loupe à droite du champ « Nom » pour obtenir l'invite de recherche.
- Saisir le numéro d'unité administrative du client (ici, 03020).

| <u>Opérateur</u> | Nom                     | Unité principale | Description      | <u>Courriel</u>                 |
|------------------|-------------------------|------------------|------------------|---------------------------------|
| MOAGR            | <u>Aqharazii,Mohsen</u> | 03020            | FM-Dép. médecine | mohsen.aqharazii.1@ulaval.ca    |
| MAARS12          | Arsenault,Marie         | 03020            | FM-Dép. médecine | Marie.Arsenault@crhl.ulaval.ca  |
| RIAUD9           | Audet, Richard          | 03020            | FM-Dép. médecine | ricaudet@globetrotter.net       |
| CEAUG5           | Augustin, Charles-Erick | 03020            | FM-Dép. médecine | requerant@sf.ulaval.ca          |
| OLBER9           | Bertrand,Olivier        | 03020            | FM-Dép. médecine | olivier.bertrand@crhl.ulaval.ca |
| LOBES            | Bessette,Louis          | 03020            | FM-Dép. médecine | louis.bessette@crchul.ulaval.ca |
| ELBIS1           | Bissonnette, Elyse      | 03020            | FM-Dép. médecine | elyse.bissonnette@med.ulaval.ca |
| ROBLA46          | Blackburn,Robert        | 03020            | EM-Dép médecine  | rohlackhurn@videotron.ca        |
| DHBLA            | Blais,Diane Huot        | 03020            | FM-Dép. médecine | Diane.Huot-Blais@phc.ulaval.ca  |

• Dans la liste obtenue, sélectionner le nom de la personne qui fera le suivi de la transaction dans l'unité cliente (ici, Diane Huot-Blais).

| En-tête - <u>d</u> onnées | générales 1 Données ad    | resse Lignes - données g | jénérales <u>1</u> |         |         |
|---------------------------|---------------------------|--------------------------|--------------------|---------|---------|
| Entité: UL                | Cl. fact.: 30             | 000003020                | Avant taxes:       |         | 0.00CAD |
| Facture: NEXT             | FI                        | M-Dép. médecine          |                    | 10      |         |
| Contact:                  | Q Nom:                    | Blais,Diane Huot         |                    | Q       |         |
| *Emplacement:             | 1 Nbre copies:            | Support factures:        | Impr.              | Langue: | CFR     |
| Courriel:                 |                           |                          |                    |         |         |
| Pays:                     | CAN Canada                |                          |                    |         |         |
| Adresse 1:                | Pavillon Ferdinand-Vandry |                          |                    |         |         |
| Adresse 2:                | 1050, avenue de la Médec  | ine                      |                    |         |         |

**IMPORTANT :** cette façon de sélectionner le contact-client doit être respectée pour que la personne reçoive un avis de facturation interne par courriel.

#### La description générale du produit

La description générale de la demande de service doit être faite sur la page « En-tête – commentaires».

Cette description doit contenir l'information suivante :

- Nature du produit ou du service;
- Période pour laquelle la demande est valide, s'il s'agit d'un service;
- Destinataire du produit ou du service;
- Coût approximatif du produit ou du service;
- Adresse de livraison, si différente de celle affichée sur la page Adresse;
- Valider l'information à l'aide du bouton Actualiser; le champ « Type de commentaire » prend alors la valeur CUSTNOTE.

| acture: NEXT         | C                            | fact.: 3000003020             | Avant taxes:         | 0.00CAD<br>Commentaires client |
|----------------------|------------------------------|-------------------------------|----------------------|--------------------------------|
| En-tête facture - co | mmentaires                   | Thebep. medecine              | Recherche   Afficher | tout Premier 1 de 1 Dernier    |
| Commentaires         | standard<br>nent             | Standard:<br>Type commentate: |                      |                                |
| Nombre d'heure       | s prévues envir              | on<br>az han da naus indiquar |                      |                                |
| Toute informatio     | n que vous jug<br>Adresse Co | pie adresse <u>Commental</u>  | ires Entrée express  | Série pages                    |

La demande de service interne

#### Les lignes de la demande

Le client doit saisir deux informations sur la ligne de la demande de service; il s'agit de la description du produit ou du service qu'il achète et de la combinaison comptable où sera imputée la dépense.

#### Ligne descriptive

Il faut d'abord sélectionner l'onglet « Lignes – données générales 1

| En-tête - <u>d</u> onnées g<br>Entité: UL<br>Facture: NEXT | énérales 1 Lignes - donn<br>Cl. fact.: 30000030<br>FM-Dép. r | ées générales<br>120<br>nédecine               | Avant taxes:                     | 0.00 CAD<br>enreg.: 💽 🗐   | <u>8-</u>      |
|------------------------------------------------------------|--------------------------------------------------------------|------------------------------------------------|----------------------------------|---------------------------|----------------|
| Ligne facture                                              |                                                              |                                                | Recherche                        | Afficher tout Premier 🔳 1 | de 1 🕑 Dernier |
| N° séq. Ligne Ta                                           | ble Code                                                     | De:<br>Cor                                     | scription nsultation statistique | Mt total net              | +-             |
| Qté:<br>UDM:<br>Prix unit.:<br>Total brut:                 | Q                                                            | Type ligne:<br>Début:<br>Taxe:<br>Cert. exon.: | REV                              | Cumuler<br>Frais - au:    |                |
| Moins esc.:<br>Plus fr. suppl.:<br>Mt total net:           | 0.00<br>0.00<br>0.00                                         |                                                |                                  |                           |                |
| Montant TVA:                                               | 0.00                                                         |                                                |                                  |                           |                |
| Montant taxe:<br>Mt net plus taxe:                         | 0.00                                                         |                                                |                                  |                           |                |

Compléter le champ « description ». C'est l'information inscrite dans ce champ qui s'affichera lors de la consultation de la transaction sur EXPLO. La longueur du champ est de 30 caractères.

**Note :** Si vous désirez répartir la dépense sur deux combinaisons comptables, vous devrez ajouter une ligne de facture en cliquant sur le sigle « + ».

#### Répartition comptable de dépense

Une fois la description de la ligne saisie, il reste à inscrire la combinaison comptable à laquelle la dépense sera imputée.

La saisie de la combinaison comptable de débit se fait sur la page « Compt.-frais/stocks IE » dans le tableau « Répartition ligne facture – frais interentités ».

| 1 Permis de stationnement 0.00<br>Répartition ligne facture - frais interentités Personnalisation l'Recherche Létticher tout l III Premier 1 de 1 D | )ernier |
|----------------------------------------------------------------------------------------------------|---------|
|                                                                                                    |         |
| N° séq. Ligne Code Description Mt total net                                                                                                    |         |

Remplacez les valeurs affichées par la combinaison comptable de dépense désirée. Pour notre exemple, nous utilisons une combinaison comptable au fonds 1.

| ntité: UL<br>Icture: NE | хт         | Cl. fact.: 3<br>F    | 000003020<br>M-Dép. médecine | Avant taxes:<br>🛋 🛣 Max. | 0,00<br>. enreg.: 100   |                        |                  |
|-------------------------|------------|----------------------|------------------------------|--------------------------|-------------------------|------------------------|------------------|
| igne facture<br>Nº ség. | e<br>Ligne | Code                 | Description                  |                          | Recherche<br>Mt total n | Afficher tout Premier  | 1 de 1 🕑 Dernier |
| 1                       |            |                      | Permis de stationne          | ement                    | 0,                      | 00                     |                  |
| Répartition             | ligne fact | ure - frais interent | ités<br>ce (TTT)             | Personnalisation   Re    | echerche   Afficher tou | t   📜 Premier 💽 1 de 1 | Dernier          |
| Répartition             |            | ate /                | onds Service                 | Progr. Cla               | sse Projet              | VNP                    |                  |
|                         | Q 2        | 11000 Q(1            | 9 03020 9                    | 10 Q 200                 |                         | Q                      |                  |
|                         |            |                      | <u> </u>                     |                          | -                       |                        |                  |

Si vous avez plus d'une ligne, assurez-vous d'avoir remplacé les valeurs dans chacune des lignes. Pour faire afficher toute les lignes, cliquer sur le lien « Afficher tout ».

Il reste une dernière étape à effectuer pour compléter la demande : la sélection du code de répartition qui permettra au Service des finances de balancer les livres.

La sélection de ce code se fait sur la page « Compt.- CF interentités ». Il s'agit de faire afficher la liste des codes disponibles en cliquant sur la loupe à droite du champ « Répartition ».

| ntité: UL (<br>acture: NEXT                                                            | Cl. fact.: 3000003020<br>FM-Dép. méd                               | ecine Ava                                                           | nt taxes:                                  | 0.00 CAD<br>reg.: 100 😨 室 | 1                                                            |
|----------------------------------------------------------------------------------------|--------------------------------------------------------------------|---------------------------------------------------------------------|--------------------------------------------|---------------------------|--------------------------------------------------------------|
| Ligne facture                                                                          |                                                                    |                                                                     | Rech                                       | erche   Afficher tout     | Premier 🔄 1 de 1 💌 Dernier                                   |
| Nº séq. Ligne Code                                                                     | De                                                                 | scription                                                           |                                            | Mt total net              |                                                              |
| 1                                                                                      | Per                                                                | mis de stationnement                                                |                                            | 0.00                      |                                                              |
| Répartition CF interentités                                                            | ées référence                                                      | Personnalisation                                                    | Recherche                                  | cher tout   🛄 🛛 Prem      | ier 🗐 1 de 1 🖹 Dernier                                       |
| Répartition Cote                                                                       | Fonds Ser                                                          | rice Progr.                                                         | Classe Pro                                 | <u>oiet</u>               | VNP                                                          |
| Q 999008                                                                               | 000                                                                | 00 00                                                               | 000                                        |                           |                                                              |
|                                                                                        | in conter en                                                       | e i riepui die                                                      |                                            |                           |                                                              |
| ller à: <u>Données 2</u><br>ommaire Rech, fact. Rech<br>BEnregistrer EAviser 🗘A        | Annuler<br>II<br>Résultats re<br>Afficher tout                     | cherche<br>Premier 🕢                                                | 1-4 de 4 🕟 Dei                             |                           | Série pages<br>réc <u>Suiv</u><br>Ajouter Mettre à jour/affi |
| ller à: <u>Données 2</u><br>ommaire Rech. fact. Rech<br><b>⊇Enregistrer ⊡Aviser ¢A</b> | Annuler<br>Résultats re<br>Afficher tout                           | cherche<br>Premier 🕢                                                | 1-4 de 4 🝺 Dei                             | rnier                     | Série pages<br>réc Suiv.                                     |
| Iller à: <u>Données 2</u><br>Sommaire Rech. fact. Rech<br>BEnregistrer EAviser ¢A      | Annuler<br>Résultats re<br>Afficher tout                           | cherche<br>Premier 💽<br>Internet Deservoor<br>PAY Contrôle IE       | 1-4 de 4 Der                               |                           | Série pages<br>réc <u>Suiv.</u>                              |
| Iller à: <u>Données 2</u><br>commaire Rech. fact. Rech<br>Enregistrer EAviser AA       | Annuler<br>Résultats re<br>Afficher tout<br>Eté UL 1U 1<br>UL 1U 2 | cherche<br>Premier<br>Premier<br>PAY Contrôle IE<br>PAY Contrôle IE | 1-4 de 4 Der<br>fonds 1 PAY<br>fonds 2 PAY | rnier                     | Série pages<br>réc <u>Suiv</u><br>Ajouter                    |

Il faut sélectionner le code correspondant au fonds utilisé pour le paiement du produit ou du service. Ici, le paiement se fait au fonds 1.

Si vous avez plus d'une ligne, assurez-vous d'avoir sélectionné le code de répartition dans chacune des lignes. Pour faire afficher toute les lignes, cliquer sur le lien « Afficher tout ».

| Entité: UL<br>Facture: NEXT | CI. fact.: ;                       | 3000003020<br>FM-Dép. médecine                                                                                                    | Avant taxe                  | s: 0.00 CAE<br>Max. enreg.: 100 😨 🗄 |                        |
|-----------------------------|------------------------------------|----------------------------------------------------------------------------------------------------|-----------------------------|-------------------------------------|------------------------|
| Ligne facture               |                                    |                                                                                                    |                             | Recherche Afficher tout             | Premier 🔳 1 de 1 🕨     |
| N° séq. Ligne               | Code                               | Description                                                                                                    |                             | Mt total net                        |                        |
| 1                           |                                    | Permis de stat                                                                                                    | ionnement                   | 0.00                                |                        |
| Répartition CF inte         | erentités<br>les II Données référe | Pers                                                                                                    | onnalisation   <u>Reche</u> | rche   Afficher tout   🛗 Prei       | mier 🔄 1 de 1 🕨 Dernie |
|                             |                                    | Contraction of the second second seco |                             |                                     |                        |

L'onglet « Données référence » n'est pas utilisé.

La saisie de la demande de service est terminée. Il faut retourner à l'onglet « En-tête – données générales 1 » et enregistrer BEnregistrer . Le terme NEXT dans le champ « Facture » est remplacé par un numéro séquentiel accordé à la demande de service.

|             | Ĩ   |          |               |       |    |              |        |      |     | \$- |
|-------------|-----|----------|---------------|-------|----|--------------|--------|------|-----|-----|
| Entité: UL  |     | Facture: | 00205876      |       |    | Avant taxes: |        | 0.00 | CAD |     |
| Statut:     | NEV | VQ       | Date facture: |       | 31 | Devise:      | CAD    | ¥_\$ |     |     |
| *Type:      | INT | Q        | Source:       | 07104 |    | Fréquence:   | Unique | el.  |     |     |
| *CI. fact.: | 300 | 0003020  | Q Adresse     | IE IE |    | Qualif. 1:   |        |      |     |     |

#### Messages d'erreur

Que se passe-t-il si vous tentez d'enregistrer sans inscrire de combinaison comptable de débit ou si la combinaison est erronée? Vous obtiendrez le message qui suit.

| Window | rs Internet Explorer 🛛 🛛                                                                                                    |
|--------|----------------------------------------------------------------------------------------------------|
| 1      | Erreurs combinaison CS dans ligne répart. frais/stocks interentité 1, nº séquence 1. (12500,256)<br>Erreur de combinaison de champs de structure au cours de la validation des données de répartition interentité des<br>frais et des stocks sur la ligne de facture. Vérifiez s'il y a une combinaison valide dans la table des combinaisons.<br>OK |

• Cliquer le bouton OK et retourner sous l'onglet « **Compt. - frais/stocks IE** » et corriger l'erreur.

Que se passe-t-il si vous tentez d'enregistrer sans inscrire le code de répartition équivalent au fonds utilisé pour le paiement de la marchandise? Vous obtiendrez le message qui suit.

| Window   | vs Internet Explorer 🛛 🕅                                                                                                    |
|----------|----------------------------------------------------------------------------------------------------|
| <u>!</u> | Écriture CF interentité COMPTE manquante pour séquence ligne facture 1. (12500,425)<br>L'écriture de comptes fournisseurs interentité ne peut pas être générée à moins que le champ de structure obligatoire<br>soit précisé. Entrez cette valeur dans la page de répartition CF interentités de la ligne de facture.<br>OK |

• Cliquer le bouton OK et retourner sous l'onglet « **Compt. - CF interentités** » et spécifier le code correspondant au fonds utilisé pour le paiement.

### Bouton d'aide à la saisie

Pour faciliter et accélérer la saisie des factures, on trouve dans la zone des liens, au bas des pages de saisie, un bouton appelé « série pages <u>Préc. Suiv.</u>.

|                         | Série | pages        |                       |
|-------------------------|-------|--------------|-----------------------|
| Séquence des pages avec | Préc. | <u>Suiv.</u> | à saisir dans la DSI? |

| En-tête – données générales 1                                            | √            |
|--------------------------------------------------------------------------|--------------|
| Données adresse                                                          | √            |
| En-tête – commentaires                                                   | V            |
| Lignes – données générales 1                                             | V            |
| Lignes – (commentaires)                                                  |              |
| Compt. – répartition revenus                                             |              |
| Compt. – compensation CC                                                 |              |
| Compt. – frais/stock IE (Répartition ligne facture - frais interentités) | $\checkmark$ |
| Compt. – CF interentités (Répartition CF interentités)                   | √            |
| En-tête – données générales 1                                            | √            |

Pour expédier la DSI au fournisseur, il faut changer le statut NEW par DEM et enregistrer le changement.

| CAN Facture annulée            | Pour faire afficher les statuts, cliquer sur la |
|--------------------------------|-------------------------------------------------|
| DEM Demande de service interne | loupe à droite du champ « Statut »              |
| FNL Facture terminée           | Statute NEW Q                                   |
| HLD Facture bloquée            | Statut.                                         |
| INV Facture envoyée            | Les statuts possibles pour une DSI sont :       |
| NEW Nouvelle facture           | NEW conversion                                  |
| PND En attente approbation     | NEW: nouvene                                    |
| RDY Prête à facturer           | CAN : annulée                                   |
| TMP Facture temporaire         |                                                 |
| TMR Facture temporaire prête   | <b>DEM</b> : demande de service                 |

**ATTENTION** : Lorsque vous enregistrez votre demande au statut DEM, un courriel est expédié au fournisseur interne à l'adresse électronique qui est associée au «Contact facturation ». À cette étape, vous ne pouvez plus apporter de changement à la DSI.

| Entité: LII                               | Facture: 00                               | 205876                                    | A                               | ant taxes:                                   | 0.00                           | CAD              |                                   |        |
|-------------------------------------------|-------------------------------------------|-------------------------------------------|---------------------------------|----------------------------------------------|--------------------------------|------------------|-----------------------------------|--------|
| Statut:<br>*Type:                         |                                           | Date facture: Source: 07                  | )<br>104                        | Devise: (<br>Fréquence: (                    | CAD <sup>¥</sup> £\$<br>Unique |                  |                                   |        |
| *CI. fact.:<br>FM-Dép. méd                | 3000003020<br>decine                      | Q Adresse ☑                               | IE 📑                            | Qualif. 1:                                   |                                |                  |                                   |        |
| Cycle:<br>Cond. pmt:<br>D. compt.:        | JOURNALIER<br>F30JR Q<br>Ø                | *Format facture:<br>Mode pmt:<br>Compte:  | Envoi d'<br>снк 👼<br>999008     | un courriel<br>Verser à: E<br>Fépartition CC |                                | N                | D. fin:<br>Compte:<br>Aut. fact.: | COUR Q |
| FSG-Dép. m<br>Spécialiste:<br>Tél. fact.: | ANLAC212 L<br>Lange 656-2131 2209         | acroix,Annie                              |                                 | l <sup>e</sup> réf. BC:                      |                                |                  |                                   |        |
| Allerà: <u>En-te</u><br>Somi              | <u>ete 2 Adresse</u><br>maire Rech. fact. | Copie adresse <u>Co</u><br>Rech. ligne Na | mmentaires<br>vigation: En-tête | Entrée express                               | es 1 🗸 F                       | Série p<br>Préc. | ages<br>Suiv.                     |        |

### Exemple de courriel expédié au fournisseur interne

| ं स्तु े                                                          | 16 (a) a (e                                                                        |                                                                             |                                                                      |                                                           |                                                                    | UL_DEM_SE                                                                 | RVICE : Création de la c                                                | lemar                 | nde 0038 | 8357 - Messa | ige (Texte brut)                                              |        | 140                                                        |            | _ 🗆 🗙             |
|-------------------------------------------------------------------|------------------------------------------------------------------------------------|-----------------------------------------------------------------------------|----------------------------------------------------------------------|-----------------------------------------------------------|--------------------------------------------------------------------|---------------------------------------------------------------------------|-------------------------------------------------------------------------|-----------------------|----------|--------------|---------------------------------------------------------------|--------|------------------------------------------------------------|------------|-------------------|
| Eschier                                                           | Message An                                                                         | alyse des e-                                                                | mails par I                                                          | McAfee                                                    | Adob                                                               | e PDF                                                                     |                                                                         |                       |          |              |                                                               | _      |                                                            |            | 0 (               |
| 🔓 Ignorer<br>🏷 Courrier                                           | indésirable - Sup                                                                  | pprimer Ré                                                                  | pondre Ré                                                            | épondre<br>à tous<br>Réo                                  | Transfére                                                          | 🛱 Réunion<br>Er 🎝 Plus -                                                  | Gaétan<br>Au responsable<br>Message d'équipe<br>Actions rapides         | 1 1 1 1               | Déplacer | Règles -     | Marquer comme<br>Classer •<br>Assurer un suivi<br>Indicateurs | non lu | A Rechercher<br>Traduire<br>↓ Sélectionner<br>Modification | Zoom       |                   |
| :<br>;<br>;;                                                      | facturation@s<br>Annie Lacroix<br>Esther Payeur<br>UL_DEM_SER                      | f.ulaval.ca<br>r<br>VICE : Créati                                           | on de la di                                                          | lemande (                                                 | 00388357                                                           | 7                                                                         |                                                                         |                       |          |              |                                                               |        | 1                                                          | Date : mer | . 2014-03-12 15:4 |
| Pour co<br>Factura<br>Pour ac<br><u>https://</u><br><u>Page=B</u> | impléter cett<br>tion/mise à<br>:céder direct<br><u>/www.financ</u><br>I_HDR&Actic | e deman<br>jour factu<br>ement à l<br><u>es89.ulav</u><br><u>m=D&amp;BU</u> | de de s<br>ures/Fau<br>la dema<br><u>val.ca/p</u><br>I <u>SINESS</u> | service,<br>cture s<br>ande d<br><u>sp/FSF<br/>UNIT</u> : | , accèc<br>standa<br>le servi<br><u>PROD8</u><br><u>=UL&amp;II</u> | Jez au syst<br>ird/recherc<br>ice:<br><u>9/EMPLOY</u><br><u>NVOICE=00</u> | ème de facturatio<br>her.<br><u>EE/ERP/c/ENTER 1</u><br>1 <u>388357</u> | n de<br><u>BILLIN</u> | People   | Soft dans    | le menu :<br><u>v.BI_ENTRY.GBL</u>                            | 2      |                                                            |            |                   |
|                                                                   |                                                                                    |                                                                             |                                                                      |                                                           |                                                                    |                                                                           |                                                                         |                       |          |              |                                                               |        |                                                            |            |                   |